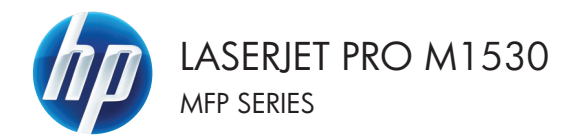

### Guide de référence rapide

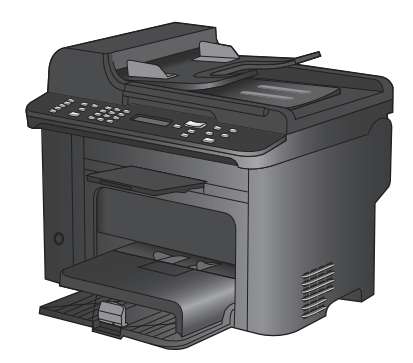

## Impression sur du papier spécial, des étiquettes ou des transparents

1. Dans le menu Fichier du logiciel, cliquez sur Imprimer.

 Sélectionnez le produit, puis cliquez sur le bouton Propriétés ou Préférences.

3. Cliquez sur l'onglet Papier/Qualité.

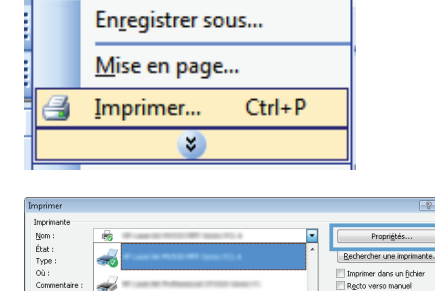

Edition

<u>Affichage</u>

? **X** 

¥

•

Copies assemblées

OK Annuler

1 page

Non

**Fichier** 

Commentaire Étendue de pa © Iout © Page en c © Pages :

Tapez les n° des p imprimer, séparés Imprimer : Docu

Incrimer

Options...

| rancé Raccourc Papies/Qualité Ifets Finite                   | an Services                                                            |
|--------------------------------------------------------------|------------------------------------------------------------------------|
| Options papier<br>Formats papier : 0,5 × 14 pour<br>Legal US | ces                                                                    |
| Personnalisé<br>Source de papier :<br>Sélection automatique  |                                                                        |
| Type de papier :<br>Non spécifié                             | •                                                                      |
| Pages spéciales :                                            | Qualité d'impression                                                   |
| Couvertures<br>Imprimer des pages sur différents papiers     | FastRes 1200   EconoMode (Permet d'économiser l'encre des castauches.) |
| Paramètres                                                   |                                                                        |
|                                                              |                                                                        |

4. Dans la liste déroulante Type de papier, cliquez sur l'option Plus....

| vanoš Raccoustis Papier/Qualké Etteta Finkon Sa<br>Opšore papier<br>Formáti papier : <u>8,5 x 16 pouces</u><br>Legal US •<br>Personalisé<br>Source de papier : | Invices                                                                                       |
|----------------------------------------------------------------------------------------------------|-----------------------------------------------------------------------------------------------|
| Type de paper<br>Type de paper<br>Ton specifié en<br>Sonornee<br>Ingenier des paper sur different papers<br>Paramètres                                         | Duality d'oppession<br>Farther 1300<br>Discontrator<br>Premet Reconnice (Proce de catouches.) |
| <b>(p</b> )                                                                                                    | A propos de Aide                                                                              |

Type :

| eres<br>⊕- Broc<br>⊕- Autr | entation 96-13<br>hure 131-175 ç<br>e | 0g<br>) |  |
|----------------------------|---------------------------------------|---------|--|
|                            |                                       |         |  |
|                            |                                       |         |  |
|                            |                                       |         |  |

? ×

5. Développez la liste des options Type.

 Développez la catégorie de types de papier qui correspond le mieux à votre papier.

**REMARQUE :** Les étiquettes et les transparents se trouvent dans la liste d'options **Autre**.

| Type :                          | ? 💌     |
|---------------------------------|---------|
| ÷                               |         |
| Brochure 131-175 g              | ^       |
| in transparent laser monochrome |         |
| Etiquettes                      |         |
| Papier à en-tête                |         |
| - Enveloppe                     |         |
| - Préimprimé                    |         |
| Perforé                         | =       |
| Coloré                          |         |
| Document                        |         |
| Recyclé                         |         |
|                                 |         |
| ····· Velin                     | -       |
| ОК                              | Innuler |

7. Sélectionnez l'option pour le type de papier que vous utilisez et cliquez sur le bouton OK.

| Type :                                                                                                    | ? 💌     |
|----------------------------------------------------------------------------------------------------|---------|
| Type :<br>- Brochure 131-175 g<br>- Autre<br>- Trancnarent laser monochrome<br>- Etiquettes<br>- Papier a en-cete<br>- Enveloppe<br>- Préinprimé<br>- Perforé<br>- Coloré<br>- Document<br>- Recyclé |         |
| - Rugueux<br>- Vélin                                                                                                    | -       |
| ОК                                                                                                    | Annuler |

#### Impression automatique des deux côtés avec Windows

1. Dans le menu Fichier du logiciel, cliquez sur Imprimer.

- 2. Sélectionnez le produit, puis cliquez sur le bouton **Propriétés** ou **Préférences**.
- Eichier Edition Affichage Enregistrer sous... Mise en page... Imprimer... Ctrl+P

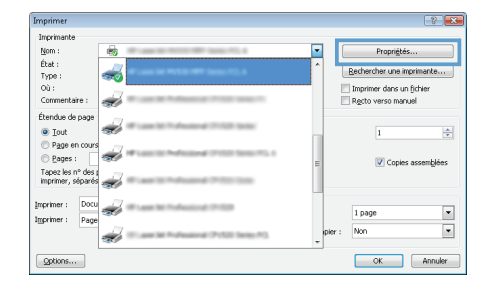

3. Cliquez sur l'onglet Finition.

| Avancé Raccourcis Papier/Qualité Effet Finition | envices                                         |
|-------------------------------------------------|-------------------------------------------------|
| Options document                                |                                                 |
|                                                 | Dierkelon<br>© Postage<br>Pairs pivoler de 180° |
| <b>(/)</b>                                      | A proposide Aide                                |

 Cochez la case Impression recto verso. Cliquez sur le bouton OK pour lancer l'impression.

| Pages par feulle :     In page par feulle :     Ingrine todures de page     Dride des pages :                                                                                                    |                                               |
|----------------------------------------------------------------------------------------------------|-----------------------------------------------|
| Pages par feuille :<br>page par feuile   Impire bodures de page Orde des pages :                                                                                                    |                                               |
| page per teuile     Todate      Todate     Todate |                                               |
| Dirote, puis bas •<br>Oterst<br>@ P<br>@ P<br>[] Fe                                                                                                    | alion<br>strai<br>yrage<br>ne schoter de 180° |

# Définition de la qualité de copie en fonction de l'original

Vous pouvez choisir les paramètres de qualité de copie suivants :

- Auto : sélectionnez ce paramètre lorsque la qualité de la copie n'est pas importante. Il s'agit du paramètre par défaut.
- Mixte : sélectionnez ce paramètre pour les documents contenant un mélange de texte et d'images.
- Image : Sélectionnez ce paramètre pour copier les images autres que photographiques.
- Film photo : Sélectionnez ce paramètre pour copier les photographies.
- Texte : sélectionnez ce paramètre pour les documents contenant principalement du texte.
- 1. Appuyez sur le bouton Menu Copier E.

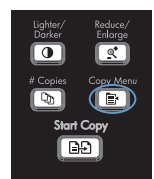

- 2. Sélectionnez le menu **Optimiser** à l'aide des flèches, puis appuyez sur OK.
- Sélectionnez une option de qualité d'impression à l'aide des flèches, puis appuyez sur le bouton OK.

**REMARQUE**: Le paramètre revient à la valeur d'usine par défaut après deux minutes.

#### Copier manuellement des documents recto verso

- 1. Sur le panneau de commande du produit, appuyez sur le bouton Menu Copier 📴.
- Sélectionnez l'option Copie multi-page à l'aide des flèches, puis appuyez sur le bouton OK.
- Sélectionnez l'option Activé à l'aide des flèches, puis appuyez sur le bouton OK pour enregistrer la sélection.

**REMARQUE**: la valeur par défaut pour l'assemblage automatique de copies est **Activé**.

 Chargez la première page du document dans le scanner à plat.

5. Appuyez sur le bouton Lancer copie

- Retirez la page imprimée du bac de sortie et placez-la dans le bac 1, le bord supérieur en premier et la face imprimée tournée vers le bas.
- 7. Retirez la première page, puis chargez la deuxième page sur le scanner à plat.

FRWW

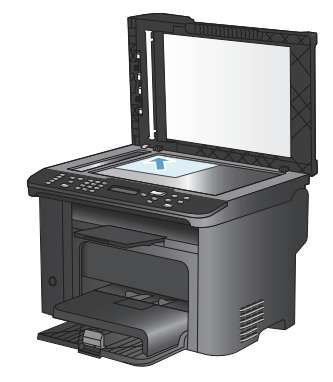

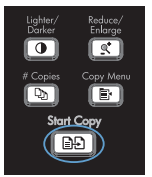

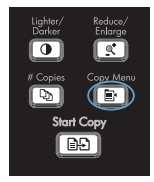

- Appuyez sur le bouton OK, puis répétez le processus jusqu'à ce que toutes les pages de l'original aient été copiées.
- Une fois la tâche de copie terminée, appuyez sur le bouton Lancer copie pour que le produit repasse en mode Prêt.

## Vérification que la vitre du scanner est dépourvue de saleté et de souillures

Des particules peuvent s'accumuler sur la vitre du scanner et sur le support plastique blanc et peuvent affecter les performances du scanner. Suivez la procédure ci-dessous pour nettoyer la vitre du scanner et le support plastique blanc.

 Mettez le produit hors tension à l'aide de l'interrupteur, puis débranchez le cordon d'alimentation de la prise électrique.

- 2. Ouvrez le capot du scanner.
- Nettoyez la vitre et le support plastique blanc avec un chiffon doux ou une éponge humecté(e) d'un produit non abrasif destiné au nettoyage des vitres.

ATTENTION: N'utilisez jamais de produits abrasifs, d'acétone, de benzène, d'ammoniaque, d'éthylène ou de tétrachlorure de carbone sur le produit, vous risqueriez de l'endommager. Ne versez pas de liquide directement sur la vitre ou le plateau. Il risquerait de s'infiltrer et d'endommager le produit.

- Essuyez la vitre et le support plastique avec une peau de chamois ou avec une éponge en cellulose pour éviter les traces.
- 5. Branchez le produit, puis mettez-le sous tension à l'aide de l'interrupteur.

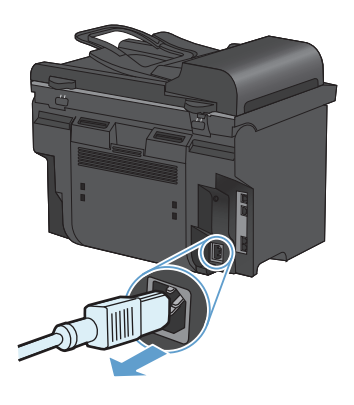

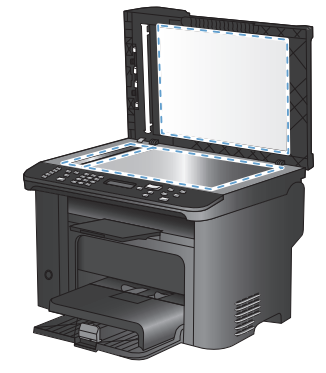

#### Copier des cartes d'identification

A l'aide de la fonction **Copie ID**, copiez les deux faces des cartes d'identité ou d'autres documents de petite taille sur le même côté d'une feuille de papier. Le produit vous invite à copier le recto puis à placer le verso dans une zone différente de la vitre du scanner et recommencer la copie. Le produit imprime les deux images sur la même page.

1. Chargez le document sur la vitre du scanner.

2. Appuyez sur le bouton Menu Copier E.

- Sélectionnez l'option Copie ID à l'aide des flèches, puis appuyez sur le bouton OK.
- Lorsque l'écran du panneau de commande vous y invite, retournez le document, placez-le sur une autre partie de la vitre du scanner et appuyez sur le bouton OK.

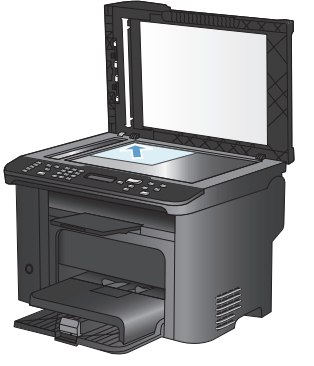

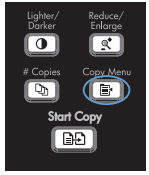

#### Numérisation à l'aide du logiciel HP Scan (Windows)

- 1. Sur le bureau, cliquez deux fois sur l'icône HP Scan.
- 2. Sélectionnez un raccourci de numérisation et réglez les paramètres si nécessaire.
- 3. Cliquez sur Numériser.

REMARQUE : cliquez sur Paramètres avancés pour accéder à d'autres options.

cliquez sur **Créer un nouveau raccourci** pour créer un ensemble de paramètres et les enregistrer dans une liste de raccourcis.

#### Création et modification des numéros rapides

Les numéros rapides 1 à 12 sont également associés à leurs touches de numérotation rapide correspondantes sur le panneau de commande. Vous pouvez utiliser les touches de numérotation rapide pour les codes de numérotation rapide ou de numérotation de liste. Vous pouvez entrer un maximum de 50 caractères pour un numéro de fax.

REMARQUE : Pour accéder à tous les codes de numérotation rapide, vous devez appuyer sur la touche Maj. Les numéros rapides 7 à 12 sont également disponibles en appuyant sur Maj et la touche de numérotation rapide sur le panneau de commande.

Procédez comme suit pour programmer les numéros rapides à partir du panneau de commande :

- 1. Depuis le panneau de commande, appuyez sur le bouton Menu Télécopie E.
- Sélectionnez le menu Configuration répertoire à l'aide des flèches, puis appuyez sur OK.
- Sélectionnez le menu Config. individ. à l'aide des flèches, puis appuyez sur OK.
- Sélectionnez le menu Ajouter/Modifier à l'aide des flèches, puis appuyez sur OK.
- 5. Utilisez les touches alphanumériques pour indiquer le numéro rapide que vous voulez associer à ce numéro de télécopieur, puis appuyez sur le bouton OK. La sélection d'un nombre de 1 à 8 associe également le numéro de télécopieur à la touche de numérotation rapide correspondante.

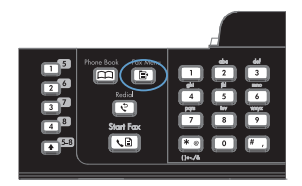

6. A l'aide des touches alphanumériques, entrez le numéro de fax. Vous pouvez inclure des espaces ou d'autres chiffres, tels qu'un indicatif de zone, un code d'accès pour les numéros externes à un système PBX (habituellement 9 ou 0) ou un préfixe longue distance.

> REMARQUE : lorsque vous saisissez un numéro de télécopieur, appuyez sur le bouton # jusqu'à ce qu'une virgule (,) s'affiche si vous souhaitez insérer une pause dans la séquence de numérotation, ou appuyez sur le bouton \* jusqu'à ce que W s'affiche si vous voule voulez que le produit attende la tonalité.

- Appuyez sur le bouton OK.
- A l'aide des touches alphanumériques, entrez le nom correspondant au numéro de fax. Pour ce faire, appuyez plusieurs fois sur la touche alphanumérique associée à la lettre à entrer, jusqu'à ce que la lettre souhaitée apparaisse.

**REMARQUE**: Pour insérer la ponctuation, appuyez plusieurs fois sur la touche (\*) jusqu'à ce que le caractère souhaité apparaisse, puis appuyez sur la flèche vers le haut pour passer à l'espace suivant.

- Appuyez sur le bouton OK pour enregistrer les informations.
- Si vous devez programmer d'autres numéros rapides, répétez les étapes 1 à 9.

### Utilisation du panneau de commande pour configurer la date, l'heure et l'en-tête de télécopie

Pour utiliser le panneau de commande pour configurer la date, l'heure et l'en-tête de télécopie, procédez comme suit.

 Depuis le panneau de commande, appuyez sur le bouton Configuration

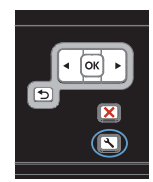

- Sélectionnez le menu Configuration système à l'aide des flèches, puis appuyez sur OK.
- Sélectionnez le menu Heure/Date à l'aide des flèches, puis appuyez sur OK.
- Sélectionnez une horloge sur 12 ou 24 heures à l'aide des flèches, puis appuyez sur le bouton OK.
- Saisissez l'heure actuelle à l'aide du clavier.
- 6. Procédez de l'une des manières suivantes :
  - Pour l'horloge sur 12 heures, appuyez sur les flèches pour vous déplacer audelà du quatrième caractère.
     Sélectionnez 1 pour le matin (a.m.) ou 2 pour l'après-midi (p.m.) Appuyez sur le bouton OK.
  - Pour l'horloge sur 24 heures, appuyez sur le bouton OK.
- Saisissez la date actuelle à l'aide du clavier. Utilisez deux chiffres pour indiquer le mois, le jour et l'année. Appuyez sur le bouton OK.
- Sélectionnez le menu Configuration du télécopieur à l'aide des flèches, puis appuyez sur OK.
- Sélectionnez le menu Configuration de base à l'aide des flèches, puis appuyez sur OK.

- Sélectionnez le menu En-tête de télécopie à l'aide des flèches, puis appuyez sur OK.
- A l'aide du clavier, saisissez votre numéro de télécopie et le nom ou l'en-tête de votre société, puis appuyez sur le bouton OK.

**REMARQUE**: Le nombre maximum de caractères pour le numéro de fax est de 20 ; vous pouvez utiliser jusqu'à 25 caractères pour le nom de la société.

#### Suppression des télécopies de la mémoire

Utilisez cette procédure uniquement pour éviter que d'autres utilisateurs ayant accès au produit tentent de réimprimer les télécopies stockées dans la mémoire.

▲ ATTENTION : Outre le fait de supprimer les télécopies stockées dans la mémoire de réimpression, cette procédure supprime la télécopie en cours d'envoi, les télécopies non envoyées en attente de rappel, les télécopies programmées pour un envoi ultérieur et les télécopies non imprimées ou non transmises.

 Depuis le panneau de commande, appuyez sur le bouton Configuration

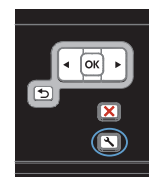

- Sélectionnez le menu Service à l'aide des flèches, puis appuyez sur OK.
- Sélectionnez le menu Service télécopie à l'aide des flèches, puis appuyez sur OK.
- Sélectionnez l'option Effacer téléc. stockées à l'aide des flèches, puis appuyez sur le bouton OK.
- 5. Appuyez sur OK pour confirmer la suppression.

#### Affichage ou modification des paramètres réseau

Utilisez le serveur Web intégré pour afficher ou modifier les paramètres de configuration IP.

- 1. Imprimez une page de configuration puis recherchez l'adresse IP.
  - Si vous utilisez IPv4, l'adresse IP ne contient que des chiffres. Elle se présente sous le format suivant :

xxx.xxx.xxx.xxx

 Si vous utilisez IPv6, l'adresse IP est une combinaison hexadécimale de caractères et de chiffres. Son format se présente sous la forme :

\*\*\*\*\*

- Pour ouvrir le serveur Web intégré HP, saisissez l'adresse IP (IPv4) dans la barre d'adresse d'un navigateur Web. Pour une adresse IPv6, utilisez le protocole établi par le navigateur Web pour la saisie des adresses IPv6.
- Cliquez sur l'onglet Réseau pour obtenir les informations sur le réseau. Vous pouvez modifier les paramètres en fonction de vos besoins.

© 2010 Hewlett-Packard Development Company, L.P.

www.hp.com

Edition 1, 9/2010 Numéro de référence : CE538-90944

Windows ® est une marque déposée aux Etats-Unis par Microsoft Corporation.

Il est interdit de reproduire, adapter ou traduire ce manuel sans autorisation expresse par écrit, sauf dans les cas permis par les lois régissant les droits d'auteur.

Les informations contenues dans ce document sont susceptibles d'être modifiées sans préavis.

Les seules garanties des produits et services HP sont exposées dans les clauses expresses de garantie fournies avec les produits ou services concernés. Le contenu de ce document ne constitue en aucun cas une garantie supplémentaire. HP ne peut être tenu responsable des éventuelles erreurs techniques ou éditoriales de ce document.

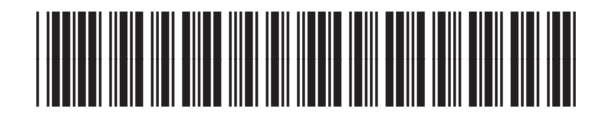

CE538-90944

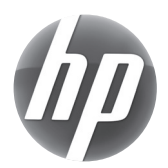